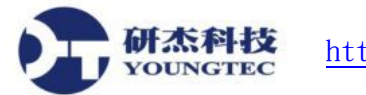

## 研杰科技Windows XP-SP2/3、Windows 7及Server 2008 DCOM 設定説明

為排除惱人的Windows DCOM 安全性限制,以方便進行OPC Server 和OPC Client 程式的溝 通作業,請分別在安裝有OPC Server 和OPC Client 程式作業系統的電腦上進行下列設定動 作。

- 一、在安裝有OPC Server及OPC Client程式的電腦中進行下列設定。(以下畫面是 由Windows 7 SP1作業系統的電腦中取得)
  - 1. 從「控制台」中關閉Windows防火牆。

| $\odot$ | ▼                                                     |
|---------|-------------------------------------------------------|
|         |                                                       |
| 自訂每     | 每個網路類型的設定                                             |
| 您可以為    | \$<br>您使用的每個網路位置類型修改防火牆設定。                            |
| 什麼是總    | 周路位置?                                                 |
| 家用或     | 工作場所 (私人) 網路位置設定 ———————————————————————————————————— |
| ٢       | ◎ 開啟 Windows 防火牆                                      |
|         | ─ 封鎖所有連入連線,包括允許的程式清單中的連入連線                            |
|         | ☐ 當 Windows 防火牆封鎖新的程式時請通知我                            |
| 8       | ⊚ 關閉 Windows 防火牆 (不建議)                                |
| 公用網路    | 路位置設定                                                 |
| ٢       | ○開啟 Windows 防火牆                                       |
|         | 🔄 封鎖所有連入連線,包括允許的程式清單中的連入連線                            |
|         | ☑ 當 Windows 防火牆封鎖新的程式時請通知我                            |
|         | ● 開閉 Windows 防火牆 (不建議)                                |
|         |                                                       |
|         |                                                       |
|         |                                                       |
|         | 確定 取消                                                 |

 2. 進入「開始」->「搜尋程式及檔案」對話方盒,並輸入dcomcnfg 之後按下鍵盤「Enter」 鍵。

研杰科技 YOUNGTEC

|              | (—) |      |
|--------------|-----|------|
| ▶ 所有程式       |     |      |
| 搜尋程式及檔案      | ٩   | 開機 ▶ |
| 🚳 🚞 遂        | 0   | é    |
|              | (二) |      |
| 程式 (1)       |     |      |
| dcomcnfg.exe |     |      |
| ₽ 查看更多結果     |     |      |
| dcomcnfg     | ×   | 關機 ▶ |

 元件服務視窗會被開啟。展開「元件服務」->「電腦」->「我的電腦」,並在「我的電 腦」上按滑鼠右鍵並選「內容」來開啟「我的電腦-內容」設定對話方盒。

| 💩 元件服務                                                                                                    |                                                                                          |              |
|----------------------------------------------------------------------------------------------------|------------------------------------------------------------------------------------------|--------------|
| <ul> <li>● 檔案(E) 執行(A) 檢視(V)</li> <li>◆ ● 22 (1) (A) (A) (A) (A) (A) (A) (A) (A) (A) (A</li></ul>                                                                        | 視窗W2 説明(11)<br>  [2] [11] [12] [12] [12] [11] [11]                                       | _ <i>5</i> × |
| 📄 主控台根目錄                                                                                                    | 名稱                                                                                       | 動作           |
| ▲ 💩 元件服務                                                                                                    | ☐ COM+ 應用程式                                                                              | 我的電腦         |
| ▲ <u>● 电脑</u><br>▲ <u>● 我的電腦</u><br>→ <u>○</u> COM+ 應用程式<br>→ <u>○</u> DCOM 設定<br>→ <u>○</u> 執行處理序<br>→ <u>○</u> Distributed Trans<br>→ <u>圖</u> 事件檢視器 (本機)<br>④ 服務 (本機) | <ul> <li>□ DCOM 設定</li> <li>□ 執行處理序</li> <li>□ Distributed Transaction Coordi</li> </ul> | 其他動作         |
|                                                                                                    |                                                                                          |              |

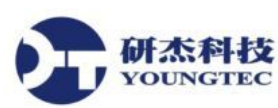

4. 點選「預設內容」頁簽,檢查是否如下圖之設定。如不同,則改成與下圖相同。

| 我的電腦 - 內容 ? 🗙                                        |  |  |  |  |
|------------------------------------------------------|--|--|--|--|
| 一般 選項 預設內容 預設通訊協定 COM 安全性 MSDIC                      |  |  |  |  |
| ☑ 在這台電腦上啟用 DCOM Œ)                                   |  |  |  |  |
| 四 <u>在這台電腦上敗用 COM Internet 服務(N)</u>                 |  |  |  |  |
| 預設 DCOM 通訊內容                                         |  |  |  |  |
| 驗證等級以封包等級指定安全性。                                      |  |  |  |  |
| 預設驗證等級(U):                                           |  |  |  |  |
| 連線                                                   |  |  |  |  |
| 模擬等級指定應用程式是否可確定呼叫應用程式的人,以及應用<br>程式是否可使用用戶端的識別碼來執行作業。 |  |  |  |  |
| 損設保擬等級(L):                                           |  |  |  |  |
| 587,5 <sup>1</sup>                                   |  |  |  |  |
| 如果使用驗證,且預設模擬等級不是匿名,則可提供參照追蹤的<br>安全性。                 |  |  |  |  |
| 🔲 提供額外的安全性供參照追蹤使用 (P)                                |  |  |  |  |
| 深入了解 <u>設定這些內容</u> 。                                 |  |  |  |  |
| 確定 取消 至用(4)                                          |  |  |  |  |

5. 在「COM安全性」頁簽中,按下「存取權限」內之「編輯限制」按鈕來進行設定。

| 我的電腦 - 內容 ? X                                                                  |
|--------------------------------------------------------------------------------|
| 一般 選項 預設內容 預設通訊協定 COM 安全性 MSDTC                                                |
| 存取權限                                                                           |
| 您可以編輯在視該下, 誰可以存取應用程式, 您也可以對能<br>決定自己權限的應用程式設定限制。                               |
| 警告:修改存取權限可能會影響應用程式安全啟動、連線、運作及/或執行的能力。                                          |
| 編輯限制(L) 編輯預設(值(E)                                                              |
| 教動和設用権限<br>(アマトルをおすすが) 、 かったしたり、 アリー・アン・ の 、 、 、 、 、 、 、 、 、 、 、 、 、 、 、 、 、 、 |
| 怒可以編輯在預設下,誰可以散動應用程式或散用物件, 怒<br>也可以對能決定自己權限的應用程式設定限制。                           |
| 警告:修改啟動及啟用權限可能會影響應用程式安全地<br>殷勤、連線、運作及/或執行的能力。                                  |
| 編輯限制① 編輯預設值①                                                                   |
|                                                                                |
| 深入了解 <u>設定這些內容</u> 。                                                           |
| 確定 取消 套用(鱼)                                                                    |

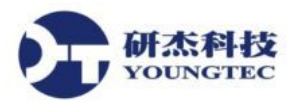

6. 加入ANONYMOUS LOGON帳號並勾選允許其「本機存取」和「遠端存取」。

| 存取權限                                                                     | Statements and                            | ? ×                     |
|--------------------------------------------------------------------------|-------------------------------------------|-------------------------|
| 安全設定限制                                                                   |                                           |                         |
| 群組或使用者名稱(G):                                                             |                                           |                         |
| ASU<br>ASU<br>ASU<br>ASU: ASU<br>ASU: ASU: ASU: ASU: ASU: ASU: ASU: ASU: | S-PC\Performance L<br>S-PC\Distributed CC | og Users) ▲<br>M Users) |
| ANONYMOUS LOGON                                                          |                                           |                         |
| SA21EW                                                                   |                                           | -                       |
| <                                                                        |                                           |                         |
|                                                                          | 新增(D)                                     | 移除( <u>R</u> )          |
| ANONYMOUS LOGON 的權限<br>(P)                                               | 允許                                        | 拒絕                      |
| 本機存取                                                                     | <b>V</b>                                  |                         |
| 遠端存取                                                                     | <b>V</b>                                  |                         |
|                                                                          |                                           |                         |
|                                                                          |                                           |                         |
|                                                                          |                                           |                         |
|                                                                          |                                           |                         |
| 深入了解存取控制及權限                                                              |                                           |                         |
|                                                                          | 確定                                        | 取消                      |

7. 加入Everyone、SYSTEM、INTERACTIVE 及NETWORK帳號並勾選允許其「本機存 取」和「遠端存取」,使成為包含有Administrators, ANONYMOUS LOGON, Performance Log Users、Distributed COM Users、SYSTEM、INTERACTIVE及NETWORK和 Everyone帳號,且均具有「本機存取」和「遠端存取」權限。

计杰林

| 存取權限                                                              | -                                      | ? ×                          |
|-------------------------------------------------------------------|----------------------------------------|------------------------------|
| 安全設定限制                                                            |                                        |                              |
| 群組或使用者名稱(G):                                                      |                                        |                              |
| Performance Log Users (ASU     Asu     Distributed COM Users (ASU | S-PC\Performance<br>S-PC\Distributed ( | e Log Users) 🔺<br>COM Users) |
| & SYSTEM                                                          |                                        |                              |
| •                                                                 |                                        | •                            |
|                                                                   | 新增D                                    | 移除(R)                        |
| ANONYMOUS LOGON 的權限<br>②                                          | 允許                                     | 拒絕                           |
| 本機存取<br>遠端存取                                                      | <b>V</b>                               |                              |
|                                                                   |                                        |                              |
|                                                                   |                                        |                              |
|                                                                   |                                        |                              |
| 深入了解存取控制及權限                                                       |                                        |                              |
|                                                                   | 確定                                     | 取消                           |

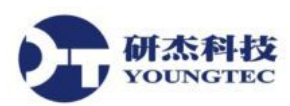

8. 在「COM安全性」頁簽中,按下「存取權限」之「編輯預設值」按鈕來進行設定。

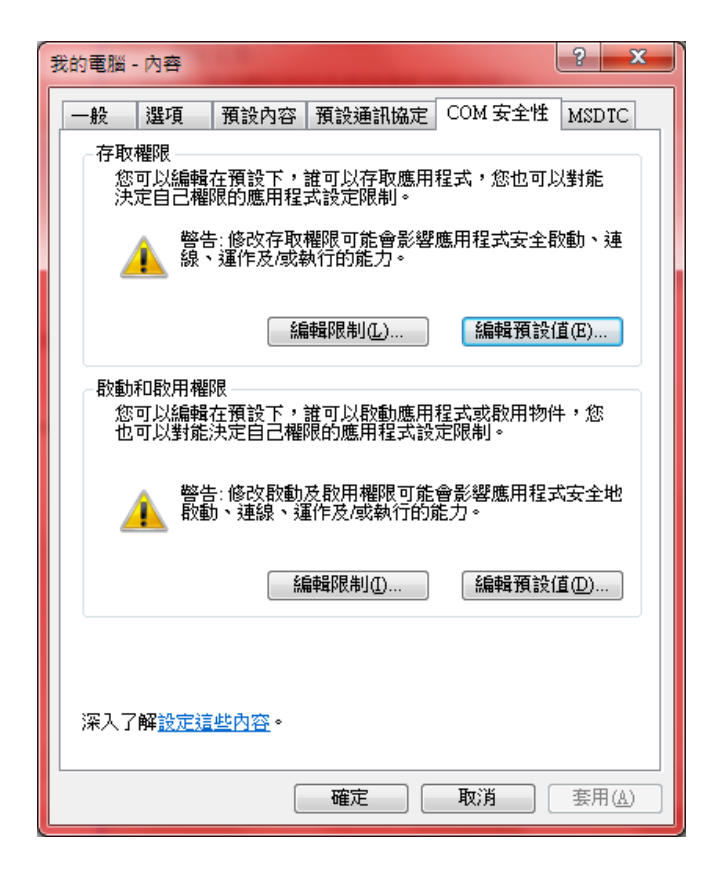

9. 在「存取權限」對話方盒中新增ANONYMOUS LOGON、Everyone、SYSTEM、 INTERACTIVE 及NETWORK 帳號,並勾選允許所有帳號之「本機存取」和「遠端存 取」。

研杰和

| 存取權限                                                                                                    | -                                                                                           | ? ×            |
|----------------------------------------------------------------------------------------------------|---------------------------------------------------------------------------------------------|----------------|
| 預設安全性                                                                                                    |                                                                                             |                |
| 群組或使用者名稱(G):                                                                                                    |                                                                                             |                |
| INTERACTIVE         INTERACTIVE         INTERACTIVE |                                                                                             | * III          |
| <                                                                                                    |                                                                                             | •              |
|                                                                                                    | 新增(D)                                                                                       | 移除( <u>R</u> ) |
| Administrators 的權限(P)                                                                                                    | 允許                                                                                          | 拒絕             |
| 本機存取<br>遠端存取                                                                                                    | 1<br>1<br>1<br>1<br>1<br>1<br>1<br>1<br>1<br>1<br>1<br>1<br>1<br>1<br>1<br>1<br>1<br>1<br>1 |                |
| 深入了解存取控制及權限                                                                                                    | 確定                                                                                          |                |

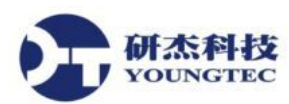

10.在「COM性安全」頁簽中,按下「啟動和啟用權限」之「編輯限制」按鈕來進行設定。

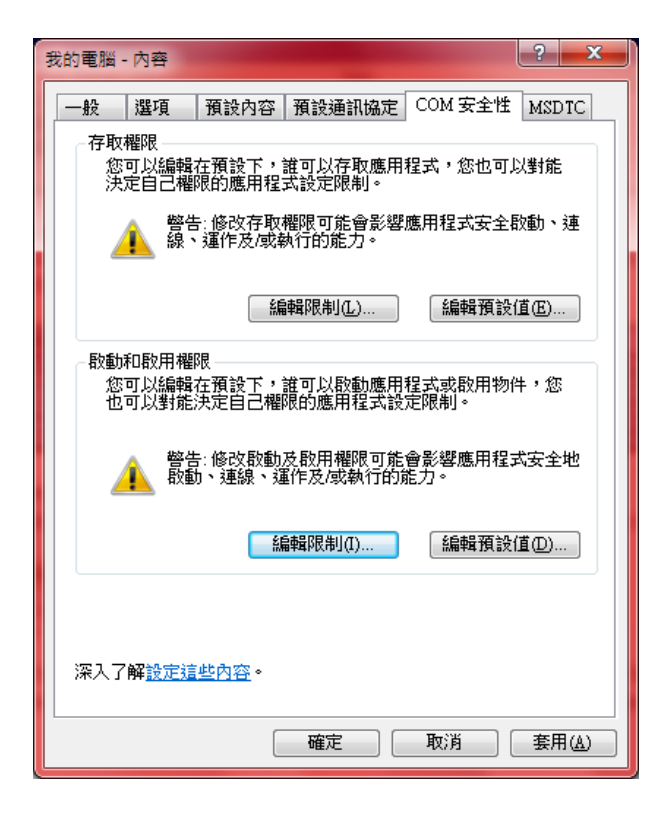

11. 加入本機的ANONYMOUS LOGON群組帳號,並勾選允許所有本機和遠端的啟動及啟 用。

| 啟動和啟用權限                                                                                                    | -                     | ? ×   |  |  |
|----------------------------------------------------------------------------------------------------|-----------------------|-------|--|--|
| 安全設定限制                                                                                                    |                       |       |  |  |
| 群組或使用者名稱(匠):                                                                                                    |                       |       |  |  |
| Everyone     Reformance Log Users (ASUS-PC\Performance Log Users)     Distributed COM Users (ASUS-PC\Distributed COM Users)     A NONYMOUS LOGON |                       |       |  |  |
|                                                                                                    |                       |       |  |  |
|                                                                                                    | 新增(D)                 | 移除(R) |  |  |
| ANONYMOUS LOGON 的權限<br>(P)                                                                                                    | 允許                    | 拒絕    |  |  |
| 本機啟動                                                                                                    | $\checkmark$          |       |  |  |
| ││││ 遠端啟動                                                                                                    | <b>V</b>              |       |  |  |
| ▲ 本磁取用<br>■ 遠端取用                                                                                                    | <ul> <li>✓</li> </ul> |       |  |  |
|                                                                                                    |                       |       |  |  |
| 深入了解存取控制及權限                                                                                                    |                       |       |  |  |
|                                                                                                    | 確定                    | 取消    |  |  |

第8頁

12. 加入Everyone、SYSTEM、INTERACTIVE 及NETWORK帳號,因此共包含有 ANONYMOUS LOGON、Everyone、SYSTEM、INTERACTIVE、 NETWORK 、 Performance Log Users及Distributed COM Users帳號,並勾選以上所有帳號使允許本 機和遠端的啟動及啟用。

| 啟動和啟用權限                                        |                     | ? X            |   |  |
|------------------------------------------------|---------------------|----------------|---|--|
| 安全設定限制                                         |                     |                |   |  |
| 群組或使用者名稱(①):                                   |                     |                |   |  |
| & Everyone<br>& Performance Log Users (ASU     | S-PC\Performance L  | og Users) =    |   |  |
| Distributed COM Users (ASU     ANONYMOUS LOGON | S-PC\Distributed CO | M Users)       |   |  |
| < III                                          |                     | •              |   |  |
|                                                | 新增①                 | 移除( <u>R</u> ) |   |  |
| SYSTEM 的權限(P)                                  | 允許                  | 拒絕             |   |  |
| 本機取動                                           | <b>V</b>            |                |   |  |
|                                                |                     |                |   |  |
| 遠端取用                                           |                     |                |   |  |
|                                                |                     |                |   |  |
|                                                |                     |                |   |  |
|                                                |                     |                |   |  |
|                                                | 確定                  | 取消             | ) |  |

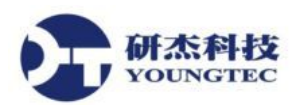

13.在「COM性」頁簽中,按下「啟動和啟用權限」之「編輯預設值」按鈕來進行設定。

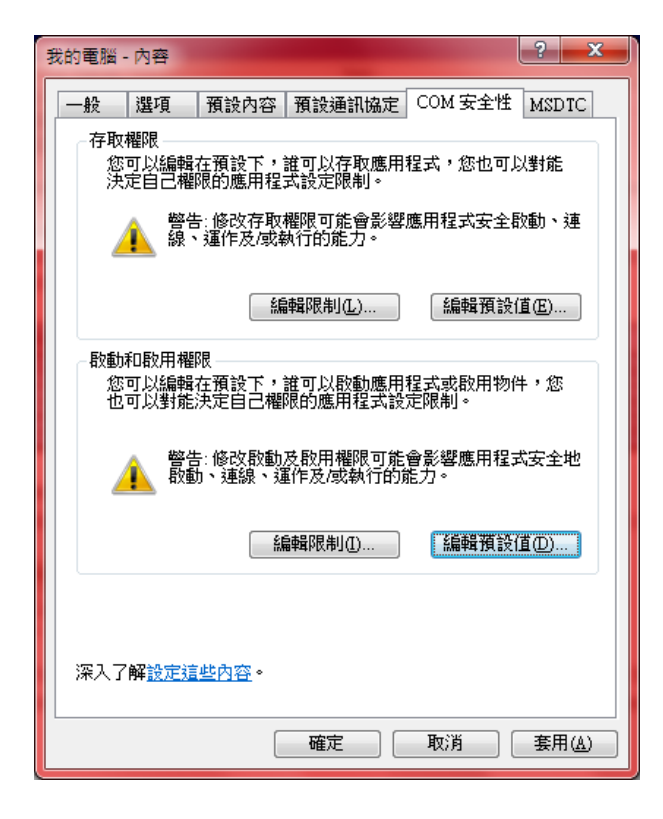

14.在「啟動和啟用權限」對話方盒中新增ANONYMOUS LOGON、Everyone、SYSTEM、 INTERACTIVE 及NETWORK 帳號,並勾選允許所有帳號在本機和遠端的啟動及啟 用。.

| 啟動和啟用權限                               |          | ? ×            |  |
|---------------------------------------|----------|----------------|--|
| 預設安全性                                 |          |                |  |
| 群組或使用者名稱(①):                          |          |                |  |
|                                       |          |                |  |
| SYSTEM<br>R NETWORK                   |          |                |  |
| A INTERACTIVE                         |          |                |  |
| & ANONYMOUS LOGON                     |          |                |  |
|                                       | 新增(D)    | 移除( <u>R</u> ) |  |
| ANONYMOUS LOGON 的櫂限<br>(P)            | 允許       | 拒絕             |  |
| 本機取動                                  | <b>V</b> |                |  |
|                                       | <b>V</b> |                |  |
| 遠端取用                                  | <b>V</b> |                |  |
|                                       |          |                |  |
|                                       |          |                |  |
| 二 二 二 二 二 二 二 二 二 二 二 二 二 二 二 二 二 二 二 |          |                |  |
|                                       | 確定       | 取消             |  |

二、在安裝有OPC Server程式的電腦中進行以下設定。(以下畫面是由Windows 7 SP1作業系統的電腦中取得)

研杰科技 YOUNGTEC

1. 在「元件服務」→「電腦」→「我的電腦」→「DCOM設定」,找到並點選你欲使用的 OPC Server 名稱。

| 💩 元件服務                |                                                   |               | <u> </u>  |
|-----------------------|---------------------------------------------------|---------------|-----------|
| 🥺 檔案(F) 執行(A) 檢視(V) ネ | 見窗( <u>W</u> ) 説明( <u>H</u> )                     |               | _ 8 ×     |
| 🗢 🔿 📶 🛣 🖬 🙆 📔         | 7 💼 1 1 🖭 🖽 🕮 🏢 🏛                                 |               |           |
| 📄 主控台根目錄              | 名稱                                                | 應用程式識別 🔺      | 動作        |
| ⊿ 💩 元件服務              | 🚔 InkWatson                                       | {43332d9a-f3a | DCOM 設定 ▲ |
| ▲ 🗋 電腦                | 🚔 InstallShield InstallDriver                     | {E4A51076-BC  | #/#       |
| ⊿ 👰 我的電腦              | Arrow The Strain Priver String Table              | {99BDE2B6-D7  | 具10 ▶     |
| ▷ 🧰 COM+ 應用程式         | 🚔 Internet Explorer Add-on Installer              | {7B29F495-0F! |           |
| ▷ 🦳 DCOM 設定           | 🚔 IPBusEnum                                       | {344ED43D-D(  |           |
| ▷ 🦳 執行處理序             | 🖀 Just-In-Time Debugging Handler and CLR Remote   | {A3FB9E34-B8  |           |
| Distributed Transi    | Kepware Communications Server 5.8                 | {B3AF0BF6-40  |           |
| ▶ 🔝 事件檢視器 (本機)        | A Kepware Communications Server AE 5.8            | {9AE85BFD-12  |           |
| 0. 服務 (本機)            | 🖀 Kepware Communications Server Configuration Cli | {AE2507E7-08. |           |
|                       | 🚔 Kepware LinkMaster 3.0                          | {6E6170F2-FF2 |           |
|                       | 🚔 LeoProductDemoActiveX                           | {96B32635-44: |           |
|                       | 쓸 LeoToolBar                                      | {031D215B-0A  |           |
|                       | 🚔 Live Remote Client ActiveX                      | {A0CEBC38-C   |           |
|                       | 🚔 LivePhotoAcqHWEventHandler                      | {3BD0ACD1-7   |           |
|                       | 쓸 LocationDisp                                    | {CBDC4B31-C   |           |
|                       | 쓸 logagent                                        | {F808DF63-60  |           |
|                       | 🖀 Machine Debug Manager                           | {9209B1A6-96  |           |
|                       | 🚔 mcGlidHost                                      | {0F8DD0B7-D!  |           |
|                       | A Mev2Setun Clare                                 | 1803CEERE-CE  |           |
|                       |                                                   | •             | I         |
|                       |                                                   |               |           |

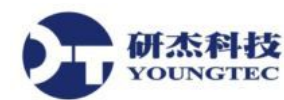

2. 按滑鼠右鍵並選取「內容」來開啟設定對話方盒。在「一般」頁簽中檢查「驗證等級」
 是否設定為「預設值」。

| Kepware Communications Server 5.8 - 內容 |                                              |  |
|----------------------------------------|----------------------------------------------|--|
| 一般 位置 安全性 端點 識別身分                      |                                              |  |
| DCOM 應用程式的一般內容                         |                                              |  |
| 應用程式名稱:                                | Kepware Communications Server 5.8            |  |
| 應用程式識別碼:                               | {B3AF0BF6-4C0C-4804-A122-6F3B160F4397        |  |
| 應用程式類型:                                | 本機伺服器                                        |  |
| 驗證等級(U):                               | 預設值                                          |  |
| 本機路徑:                                  | "C:\Program Files\Kepware\KEPServerEX 5\serv |  |
|                                        |                                              |  |
|                                        |                                              |  |
|                                        |                                              |  |
|                                        |                                              |  |
|                                        |                                              |  |
|                                        |                                              |  |
|                                        |                                              |  |
| <br>                                   | •                                            |  |
|                                        |                                              |  |
|                                        |                                              |  |

3. 點選「位置」頁簽,檢查是否勾選「在這台電腦上執行應用程式」。

| Kepware Communications Server 5.8 - 內容                                            |  |  |  |
|-----------------------------------------------------------------------------------|--|--|--|
| 一般 位置 安全性 端點 識別身分                                                                 |  |  |  |
| 下列設定值允許 DCOM 找出適用這個應用程式的正確電腦。如果您<br>做了一個以上的選擇,DCOM 將使用第一個可用的。用戶端應用程<br>式可能覆寫您的選擇。 |  |  |  |
| 在資料所在的電腦上執行應用程式(D)                                                                |  |  |  |
| ✓ 在這台電腦上執行應用程式(I)                                                                 |  |  |  |
| 在下列電腦上執行應用程式(E):                                                                  |  |  |  |
| 瀏覽(B)                                                                             |  |  |  |
|                                                                                   |  |  |  |
|                                                                                   |  |  |  |
|                                                                                   |  |  |  |
|                                                                                   |  |  |  |
|                                                                                   |  |  |  |
|                                                                                   |  |  |  |
| 深入了解 <u>設定這些內容</u> 。                                                              |  |  |  |
| 確定 取消 蜜用(▲)                                                                       |  |  |  |

第 12 頁

 點選「安全性」頁簽,檢查「啟動和啟用權限」以及「存取權限」是否勾選為「使用預 設」。

研杰科技

YOUNGTEC

| Kepware Communications Server 5.8 - 內容 |        |  |
|----------------------------------------|--------|--|
| 一般位置安全性端點 識別身分                         |        |  |
| 段動和啟用權限                                |        |  |
| ◎ 使用預設值(11)                            |        |  |
| ◎自訂⑧                                   | 編輯(E)  |  |
| T43EDD                                 |        |  |
|                                        |        |  |
|                                        | 6658 m |  |
|                                        |        |  |
|                                        |        |  |
| ◎ 使用預設值(L)                             |        |  |
| <ul> <li>自訂(I)</li> </ul>              | 編輯①    |  |
|                                        |        |  |
|                                        |        |  |
| <br>  深入了解 <u>設定這些內容</u> 。             |        |  |
|                                        |        |  |
| 確定                                     | 取消     |  |

5. 在「元件服務」→「電腦」→「我的電腦」→「DCOM設定」,找到並點選OpcEnum。

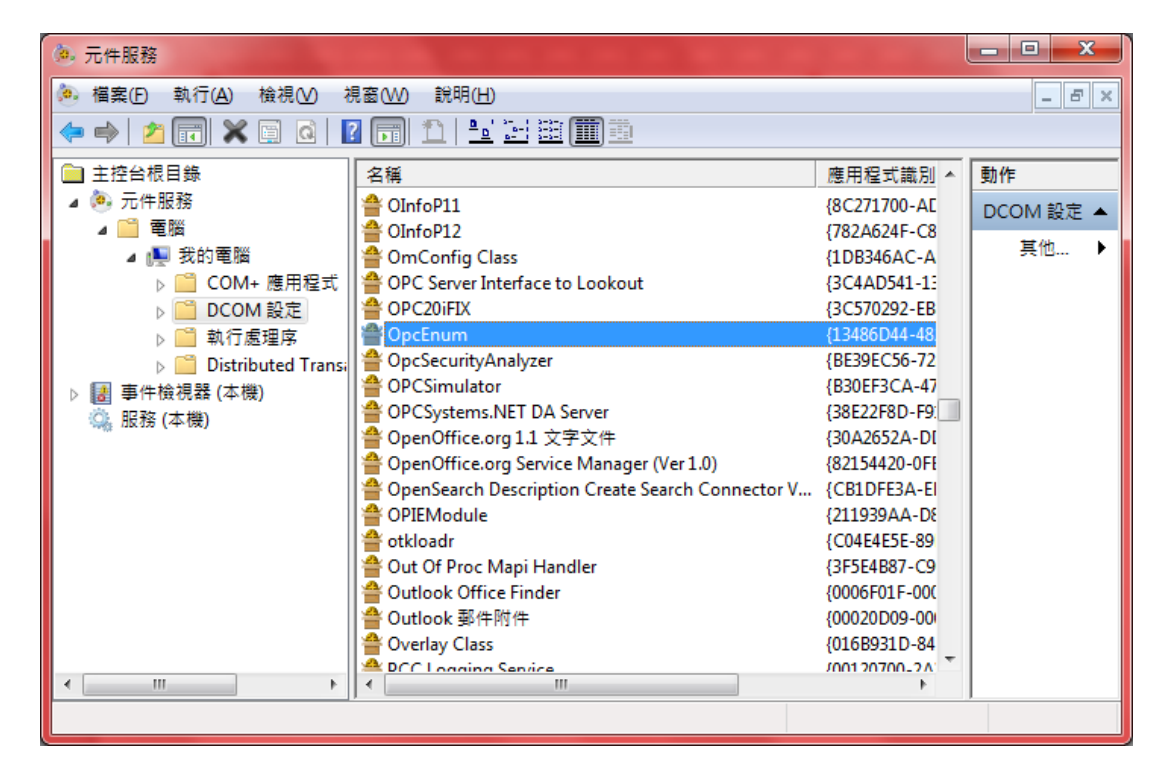

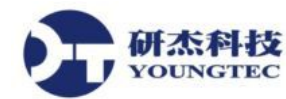

6. 按滑鼠右鍵並選取「內容」來開啟設定對話方盒。在「一般」頁簽中檢查「驗證等級」
 是否設定為「無」。

| OpcEnum - 內容   | ? ×                                    |  |
|----------------|----------------------------------------|--|
| 一般 位置 安全性      | 生 端點 識別身分                              |  |
| DCOM 應用程式的一般內容 |                                        |  |
| 應用程式名稱:        | OpcEnum                                |  |
| 應用程式識別碼:       | {13486D44-4821-11D2-A494-3CB306C10000] |  |
| 應用程式類型:        | 本機服務                                   |  |
| 驗證等級(U):       | (無                                     |  |
| 服務名稱:          | OpcEnum                                |  |
|                |                                        |  |
|                |                                        |  |
|                |                                        |  |
|                |                                        |  |
|                |                                        |  |
|                |                                        |  |
|                |                                        |  |
| 深入了解設定這些內容。    |                                        |  |
|                |                                        |  |
|                | <b>確定 取消</b> 套用 ( <u>A</u> )           |  |

 7.點選「安全性」頁簽,檢查「啟動和啟用權限」以及「存取權限」是否勾選為「使用預 設」。

| OpcEnum - 內容           | ? ×               |
|------------------------|-------------------|
| 一般 位置 安全性 端點 識別身分      |                   |
|                        |                   |
| ●使用預設值(U)              |                   |
| ◎ 自訂(2)                | 編輯(E)             |
|                        |                   |
|                        |                   |
|                        |                   |
|                        | 編輯(D)             |
| ☆設定權限                  |                   |
| ◎ 使用預設値(止)             |                   |
| ● 自訂(I)                | 編輯(1)             |
|                        |                   |
|                        |                   |
|                        |                   |
| /木八丁門+ <u>訳此短些内谷</u> 。 |                   |
|                        | 取消 套用( <u>A</u> ) |

第 14 頁

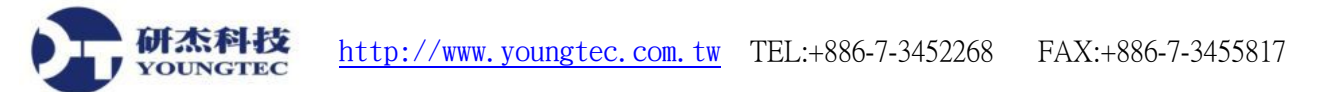

## 三、完成以上動作之後即可進行以OPC Client透過DCOM來連接OPC Server 之 測試。